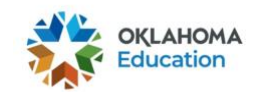

## 2020-2021 OSTP & CCRA Creating an Oklahoma Edge Account

1. Go to https://osdeconnect.ok.gov/login/ and select Get Started.

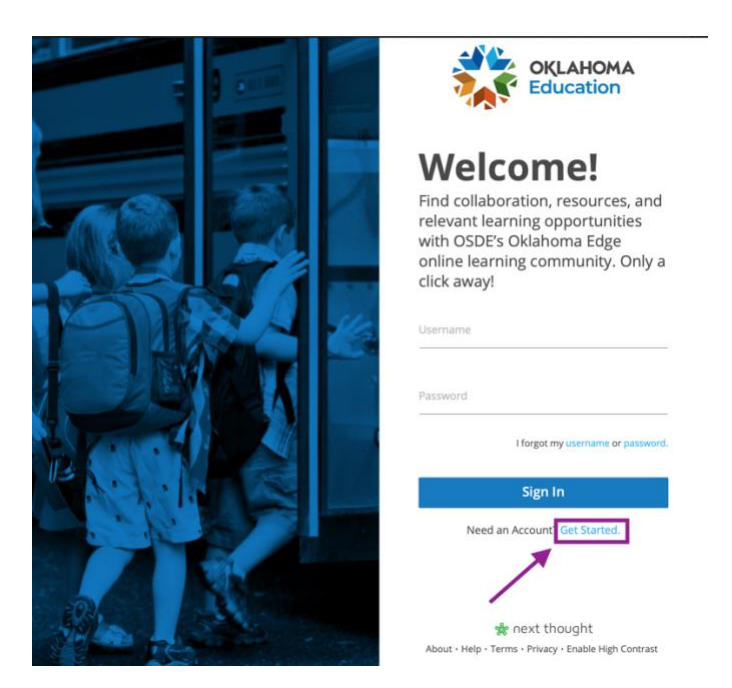

2. Complete the required fields. Please use your school email address and create a unique username that you will remember. Then select **Create my account!** 

|                                          | OKLAHOMA<br>Education                                                    |
|------------------------------------------|--------------------------------------------------------------------------|
|                                          | New Account                                                              |
| Complete the<br>required fields.         | Full Name<br>Sarah Dunn                                                  |
| Please use your<br>school email address, | Your Email<br>sarah.dunn@sde.ok.gov                                      |
| username that you<br>will remember.      | Username examples                                                        |
|                                          | Password                                                                 |
|                                          | Verify Password                                                          |
|                                          | Create my account!                                                       |
| A.                                       | By creating an account, you agree to<br>Terms of Use and Privacy Policy. |
|                                          | Have an account? Log in.                                                 |

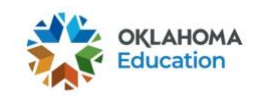

3. Once you have created an account, you will be prompted to complete the "Tell Us About Yourself" section before you can access the OKEdge platform.

| ell us About Yourself             |                               |                                              |  |
|-----------------------------------|-------------------------------|----------------------------------------------|--|
|                                   |                               |                                              |  |
|                                   | Which best descr              | ibes you?                                    |  |
|                                   | School District Staff         | ~                                            |  |
|                                   |                               |                                              |  |
|                                   |                               |                                              |  |
| In which district do you we       | rk?                           |                                              |  |
| What is your job title?           |                               | Once your<br>account is<br>created, you will |  |
| Job title                         |                               | be asked to                                  |  |
| 'EmailRequiredUserProfile' objec  | has no attribute 'job_title'  | questions.                                   |  |
| What is your work email a         | ldress?                       |                                              |  |
| Work email                        |                               |                                              |  |
|                                   |                               |                                              |  |
| 'EmailRequiredUserProfile' object | has no attribute 'work_email' |                                              |  |

4. You will also receive an email from NextThought asking you to verify your email address. Open the email, and select the green **Verify Your Email** link.

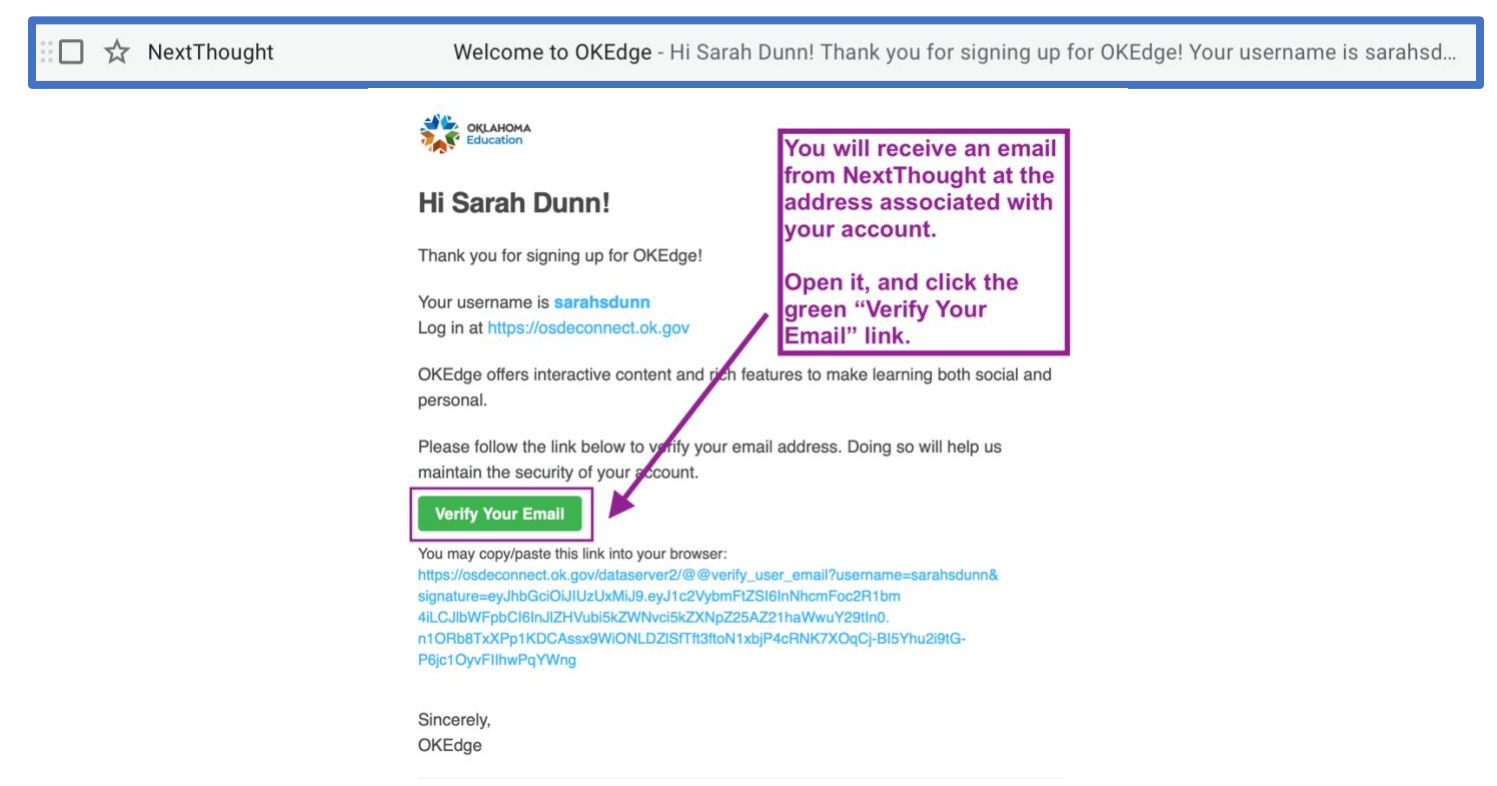

After completing these steps, you will have successfully created an <u>OKEdge</u> Account.